Para fazer o download do programa, clicar no link <u>https://www.openshot.org/pt/download/</u>, escolher o sistema operacional (o qual, neste caso, é Windows 64 bits) e clicar em "**Transferir**".

| S OpenShot Editor de Vídeo   T                                  | a <b>x</b> +                                                                                                    |                                                                               |                 |
|-----------------------------------------------------------------|----------------------------------------------------------------------------------------------------|-------------------------------------------------------------------------------|-----------------|
| ← → ♂ ✿                                                         | □ A https://www.openshot.org/pt/download/                                                                                                    | E 80% ···· 🛛 🏠                                                                | ± III\ ⊡ ⊜ ≡    |
| ۏ Introdução                                                    |                                                                                                    |                                                                               |                 |
| و0 🌏                                                            | ransferir ± funcionalidades - produtos<br>Video Editor                                                                                                    | ★ DONATIVOS P ★ APOIO ★ BLOGUE                                                |                 |
|                                                                 |                                                                                                    |                                                                               |                 |
| Transferir                                                      |                                                                                                    |                                                                               |                 |
| OpenShot Video<br>hiperligações, tra<br><b>Builds Diárias</b> b | Editor está disponível para transferir no Linux, OS X e Win<br>ansferência direta e "torrents". Nós também temos disponi<br>outton below. 🖵 Notas de Lançamento | dows. Nós proporcionamos ambas a<br>íveis "builds" diárias, utilizando o botá | is<br>ão abaixo |
|                                                                 | Windows (Instalador de 64 bits)<br>Compativel com as versões de 64 bits do Windows 7, 8, 10+.                                                                   | Transferir v2.:<br>Iorrent   32                                               | 5.1             |
| 0 0 ÷                                                           | > 🗟 🖹 ڬ 💐 🕲 😭 😽 🛷 👘                                                                                                    | Área de Trabalho <sup>»</sup> PT (0:53)                                       | ▲ 🕨 🗎 📶 🕼 11:03 |

Na próxima aba que se abrir, clicar em "Salvar arquivo" para salvar o arquivo em seu computador.

| SopenShot Editor de Vídeo   Tra         | <b>x</b> +                                     |                                                                                                    |              |
|-----------------------------------------|------------------------------------------------|----------------------------------------------------------------------------------------------------|--------------|
| $\leftrightarrow$ > C $\textcircled{a}$ | ■ https://www.openshot.org/pt/download/        | E 80% ···· 🖂 🏠                                                                                                 | ± II\ ▣ ■    |
| 🍯 Introdução                            |                                                |                                                                                                    |              |
| 🌏 Ope                                   | TRANSFERIR ★ FUNCIONALIDADE                    | 5 🖛 PRODUTOS 👻 DONATIVOS 🖗 🖛 APOIO 🖛 BLOGUE                                                                    | f y          |
| SpenShot Editor de Vídeo   Tra          | × +                                            |                                                                                                    |              |
| $\leftarrow$ $\rightarrow$ C $\square$  | https://www.openshot.org/pt/download/          | E (80%) ···· 🗸 🏠                                                                                               | ± III\ ⊡ ® ≡ |
| 🍯 Introdução                            |                                                |                                                                                                    |              |
| Se ope                                  | TRANSFERIR & FUNCIONALIDADE                    | Abrir "OpenShot-v2.5.1-x86_64.exe"                                                                             |              |
|                                         |                                                | Você escolheu abrir:                                                                                           |              |
|                                         |                                                | OpenShot-v2.5.1-x86_64.exe                                                                                     |              |
| Transferir                              |                                                | tipo: exe File (131 MB)<br>de:://github-production-release-asset-2e65be.s3.amazon<br>Quer salvar este arquivo? | aws.com      |
| OpenShot Video                          | Editor octá dicponíval para transforir po Linu | Salvar arquivo                                                                                                 | Cancelar     |

OpenShot Video Editor está disponível para transferir no Linux, OS X e Windows. Nós proporcionamos ambas as hiperligações, transferência direta e "torrents". Nós também temos disponíveis "builds" diárias, utilizando o botão abaixo **Builds Diárias** button below. D Notas de Lançamento

Escolher a pasta de destino, onde o arquivo será salvo. Em seguida, clicar em "Salvar".

| ganizar 🔻 Nova pas | sta                                    |                         |                   |             |  |
|--------------------|----------------------------------------|-------------------------|-------------------|-------------|--|
| Favoritos          | Nome                                   | Data de modificaç       | Tipo              | Tamanho     |  |
| Área de Trabalho   | 👢 8-20-january-jap-2005                | 03/11/2019 11:29        | Pasta de arquivos |             |  |
| Downloads          | L Telegram Desktop                     | 08/08/2020 12:21        | Pasta de arquivos |             |  |
| J Locais           | ActivePresenter_v8.1.1_setup           | 05/08/2020 12:31        | Aplicativo        | 56.680 KB   |  |
|                    | android-studio-ide-193.6514223-windows | 12/07/2020 04:21        | Aplicativo        | 892.596 KB  |  |
| Bibliotecas        | Baixaki Windows Movie Maker 3687627    | 31/08/2020 02:45        | Aplicativo        | 3.068 KB    |  |
| Documentos =       | diogenes-setup-win32-4.3               | 25/03/2020 09:01        | Aplicativo        | 206.412 KB  |  |
| Jimagens           | FileZilla_3.48.0_win32_sponsored-setup | 17/05/2020 14:03        | Aplicativo        | 9.780 KB    |  |
| 🌢 Músicas          | FileZilla_3.48.1_win64-setup           | 24/05/2020 20:42        | Aplicativo        | 7.955 KB    |  |
| Vídeos             | FileZilla_3.49.1_win64-setup           | 20/07/2020 17:05        | Aplicativo        | 7.983 KB    |  |
|                    | FileZilla_3.50.0_win64-setup           | 07/09/2020 10:11        | Aplicativo        | 10.521 KB   |  |
| Grupo doméstico    | <b>I</b> ideaIC-2020.1.3               | 10/07/2020 17:47        | Aplicativo        | 559.347 KB  |  |
|                    | imagens - Atalho                       | 03/10/2019 16:24        | Atalho            | 2 KB        |  |
| Computador         | installbackupandsync (1)               | 28/08/2020 12:34        | Aplicativo        | 1.266 KB    |  |
| Disco Local (C:)   | 🔯 installbackupandsync                 | 21/08/2020 13:54        | Aplicativo        | 1.266 KB    |  |
| KEMORYCARD (\      | 鏩 jdk-8u251-windows-x64                | 10/07/2020 17:26        | Aplicativo        | 216.619 KB  |  |
| <b>T</b>           |                                        | 00 14 0 10 00 0 4 0 5 5 | • • •             | 0 / 074 //D |  |
| Nome: Oper         | nShot-v2.5.1-x86_64                    |                         |                   |             |  |
| Tipo: exe F        | ile                                    |                         |                   |             |  |
|                    |                                        |                         |                   |             |  |
|                    |                                        |                         |                   |             |  |

Após a finalização do download, uma janela será aberta, solicitando para "Executar" o arquivo.

| S OpenShot Editor de Vídeo   Trans X +                                 |                                                                                                    |                                    |
|------------------------------------------------------------------------|----------------------------------------------------------------------------------------------------|------------------------------------|
| $\leftarrow$ $\rightarrow$ C $\triangle$ $(a)$ openshot.org/pt/downloa | d/                                                                                                    | ☆ 🗯 🖰 🗄                            |
| Some OpenShot Video Editor                                             | Abrir Arquivo - Aviso de Segurança                                                                                                    | f y ⊕<br>ATIVOS ₽ → APOIO → BLOGUE |
| <b>Windov</b><br>Compativel com a                                      | Nome: CAUSers\Lenovo\Pictures\OpenShot-v2.5.1-x86_64.exe   iornecedor: OpenShot Studios, LLC   Tipo: Aplicativo   Origem: C\Users\Lenovo\Pictures\OpenShot-v2.5.1-x86_64.exe   Executar Cancelar   Image: Sempre perguntar antes de abrir este arquivo | Transferir v2.5.1                  |
| Está à procura por uma trar                                            | Embora arquivos provenientes da Internet possam ser úteis, este tipo de arquivo pode danificar seu computador. Só execute software de editores em que você confia. <u>Qual é o risco?</u>                                                              | J                                  |
| ∆ Transferências Linux                                                 | rências OS X 📲 Transferências Windows 🕓 Compilaçõe                                                                                                    | s Diários PCódigo Fonte            |
| ▶ OpenShot-v2.5.1-xexe ^                                               | 💊 🌂 🕲 😭 🧭 📀 Área de Trat                                                                                                    | Exibir todos ×                     |

Para abrir o software, clicar em "OpenShot Video Editor" no menu de programas.

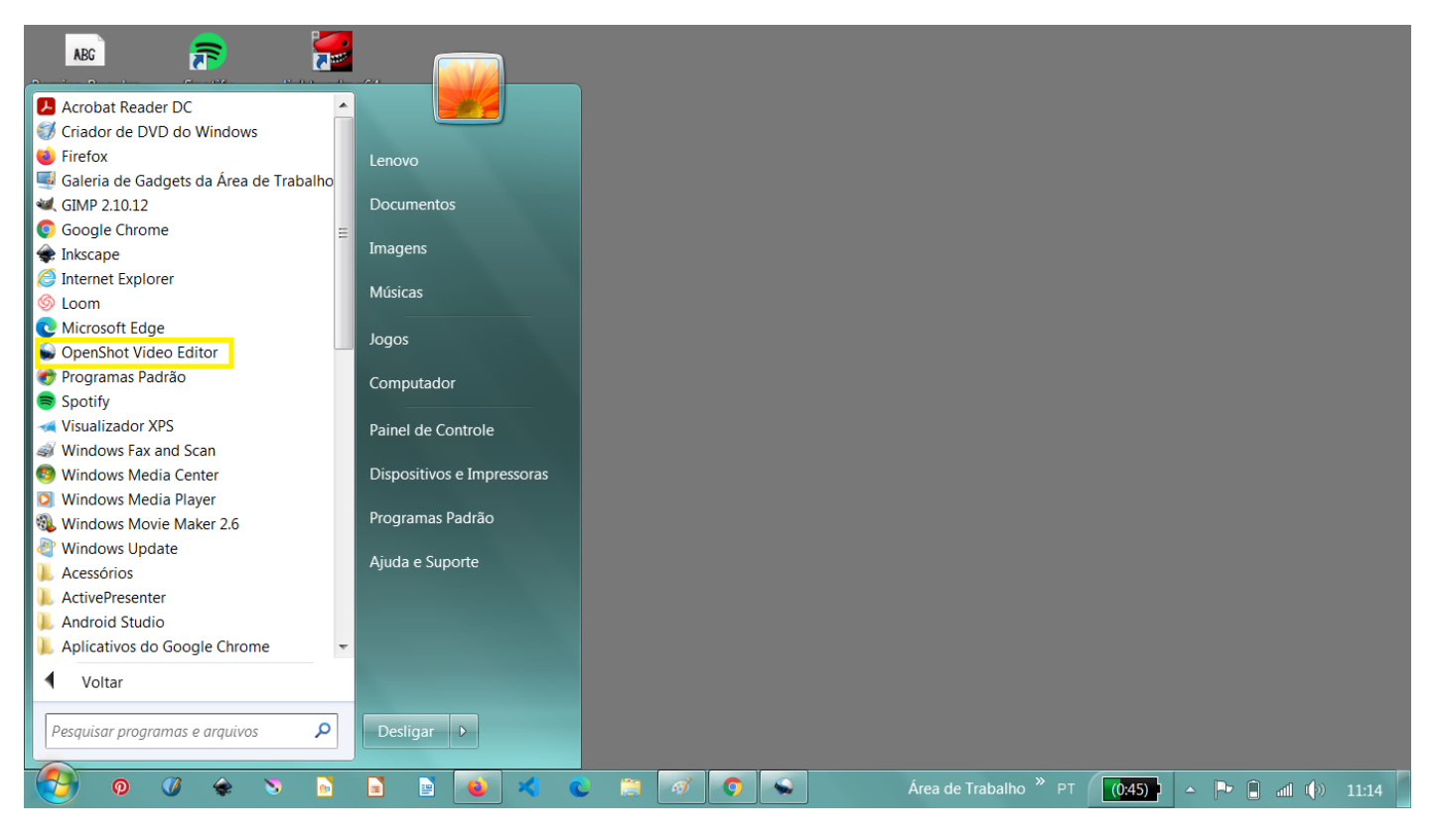

Para editar um vídeo no OpenShot, é necessário importá-lo primeiro. Para isso, ir até o menu "Arquivo" e clicar em "Importar Arquivos".

| 😡 Projeto sem Título [HD 7             | 20p 30 fps] - OpenShot Video | o Editor          |                     |                       |                          |                     |
|----------------------------------------|------------------------------|-------------------|---------------------|-----------------------|--------------------------|---------------------|
| <u>Arquivo</u> <u>E</u> ditar Título E | Exibir Ajuda                 |                   |                     |                       |                          |                     |
| 🔒 Novo Projeto                         | Ctrl+N                       |                   |                     |                       |                          |                     |
| 📄 🗎 Abrir Projeto                      | Ctrl+O -                     |                   | Dré-visualização do | Vídeo                 |                          | <u>ଲ</u> ାଲ         |
| Projetos Recentes                      |                              |                   |                     | VIACO                 |                          |                     |
| 🖄 Salvar Projeto                       | Ctrl+S                       | ar                |                     |                       |                          |                     |
| 🖾 Salvar Projeto como                  | Ctrl+Shift+S                 |                   |                     |                       |                          |                     |
| 💠 Importar Arquivos                    | Ctrl+F                       |                   |                     |                       |                          |                     |
| Escolha o Perfil                       | Ctrl+P                       |                   |                     |                       |                          |                     |
| Importar Projeto                       |                              |                   | 1                   |                       |                          |                     |
| Exportar Projeto                       |                              |                   | :                   |                       |                          |                     |
| 😇 <u>S</u> air                         | Ctrl+Q                       |                   |                     |                       |                          |                     |
|                                        |                              |                   |                     |                       |                          |                     |
| Arquivos do Projeto                    | Transições Efeitos           |                   |                     | 144 44                | M4 44 <                  | ٥                   |
| Linha do Tempo                         |                              |                   |                     |                       |                          | Ø                   |
| + > % ~                                | к з + + 🖾 —                  |                   |                     |                       |                          | 📄 15 segundos       |
| 00:00:00:01                            | 00:00:15 00:00:30            | 00:00:45 00:01:00 | 00:01:15 00:01      | :30 00:01:45 00:02:00 | 00:02:15 00:             | 02:30 00:02:45 00:0 |
| Faixa 5                                |                              |                   |                     |                       |                          | ļ                   |
|                                        |                              |                   |                     |                       |                          |                     |
| 🕑 o 🗸 🤅                                | 🔶 🏹 🖻 🖻                      | 🖻 💊 🔀 🕻           | 3 🛷 🔿 💊             | Área de Trabalh       | o <sup>»</sup> PT (0:44) | Pr i di () 11:15    |

Para isso, clicar no arquivo desejado e, em seguida, "Abrir".

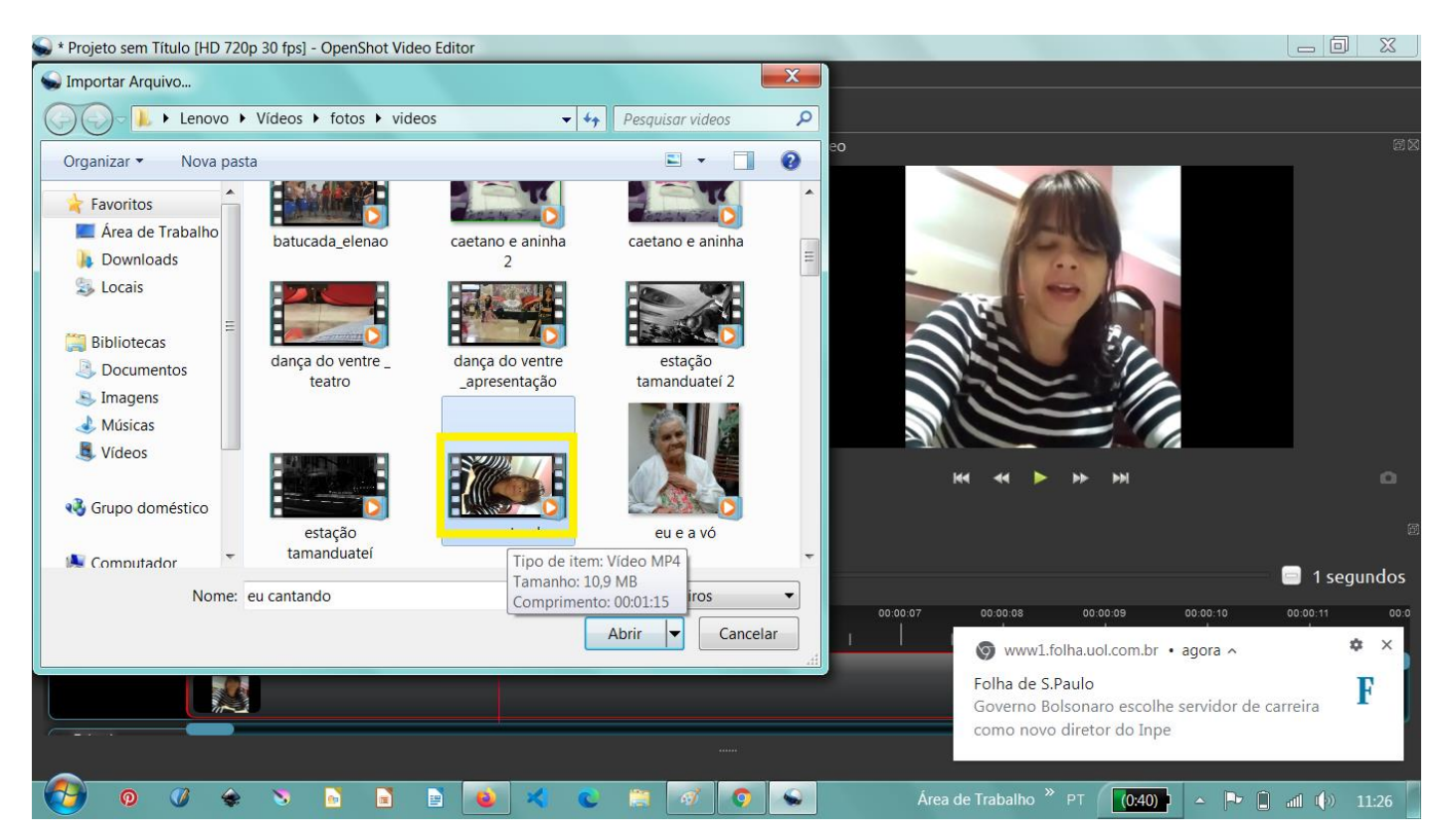

O seu vídeo estará listado agora em "Arquivos do Projeto" e você poderá editá-lo. Para isso, você deve arrastá-lo até a "Faixa 1" (conforme o modelo).

| <u>A</u> rquivo <u>E</u> ditar Título Exibir Ajuda                                                                    |             |
|----------------------------------------------------------------------------------------------------|-------------|
|                                                                                                    |             |
| Arquivos do Projeto 🕮 🗵 Pré-visualização do Vídeo                                                                     |             |
| Mostrar Tudo Vídeo Áudio Imagem Filtrar                                                                               |             |
| aula 1.mp4                                                                                                    |             |
| Arquivos do Projeto Transições Efeitos                                                                                | ٥           |
| Linha do Tempo                                                                                                    |             |
| + <b>&gt;</b> X <b>X X</b> + <b>*</b>                                                                                 | 15 segundos |
| 00 00 :15 00 :00 :30 00 :045 00 :01 :15 00 :01 :30 00 :01 :45 00 :02 :00 00 02 :15 00 :02 :30 00 :0<br>00 :00 :00 :01 | 02:45 00:0  |
| Faixa 1                                                                                                    |             |
|                                                                                                    | ()» 11:31   |

Para cortar um vídeo, você deve clicar no ícone da **tesoura** (acima da faixa 1) e levá-lo até o local da **faixa** onde você deseja fazer o **corte**. Vamos supor que o trecho a ser cortado seja do 10 segundos a 15 segundos. Então, você deve fazer dois cliques, um no tempo 10s e outro no tempo 15s.

| 😪 * Projeto sem Título [HD 720p 30 fps] - OpenShot Video Editor |                                                                   |     |
|-----------------------------------------------------------------|-------------------------------------------------------------------|-----|
| <u>A</u> rquivo <u>E</u> ditar Título Exibir Ajuda              |                                                                   |     |
| 🗄 🖻 🛤 🦛 🎓 🕂 🖩 🖬 🔴                                               |                                                                   |     |
| Arquivos do Projeto 🛛 🕸 F                                       | Pré-visualização do Vídeo                                         | đX  |
| Mostrar Tudo Vídeo Áudio Imagem Filtrar                         |                                                                   |     |
| aula 1.mp4                                                      |                                                                   |     |
| Arquivos do Projeto Transições Efeitos                          | K4 ≪4 ▶ HA                                                        |     |
|                                                                 |                                                                   |     |
|                                                                 |                                                                   |     |
| + ⊃ X ▼ K X + + ⊡                                               | 📄 15 segundo                                                      | s   |
| 00:00:00:01                                                     | 08.01.:15 00.01.30 00.01.45 00.02.00 00.02.15 00.02.30 00.02.45 ( | 0:0 |
| Faixa 1 aula 1.mp4                                              |                                                                   | ļ   |
|                                                                 |                                                                   |     |
| 🚱 o 🗸 🗢 💿 🖬 🖻 💌 < 🕲 📰                                           | 🥳 📀 Área de Trabalho <sup>≫</sup> PT (030) - 🍡 🗎 📶 🕼 11:33        |     |

Isso criará uma "caixa" separada de 5 segundos na faixa em questão, quando então você poderá deletá-la. Para desabilitar a tesoura, você deve clicar novamente sobre ela.

| 😪 * Projeto sem Título [HD 720p 30 fps] - OpenShot Video Editor |                                                |                       |
|-----------------------------------------------------------------|------------------------------------------------|-----------------------|
| <u>A</u> rquivo <u>E</u> ditar Título Exibir Ajuda              |                                                |                       |
| 🛚 🖻 🛤 🦘 🎓 🕂 🔳 📾 🔴                                               |                                                |                       |
| Arquivos do Projeto                                             | 🛿 Pré-visualização do Vídeo                    | ۵×                    |
| Mostrar Tudo Vídeo Áudio Imagem Filtrar                         |                                                |                       |
| aula 1.mp4                                                      | 1                                              |                       |
|                                                                 |                                                |                       |
| Arquivos do Projeto Transições Efeitos                          |                                                |                       |
| Linha do Tempo                                                  |                                                |                       |
| + > X × K X + * ©                                               |                                                | 🔤 😑 15 segundos       |
|                                                                 | 00:01:15 00:01:30 00:01:45 00:02:00 00:02:15 0 | 0:02:30 00:02:45 00:0 |
| Faixa 1 aula 1.mp4 a ula 1.mp4                                  |                                                |                       |
|                                                                 |                                                |                       |
| 🚺 🛛 🗸 👟 🔌 📓 🖬 📄 👟 🗶 🔘                                           | 🗿 🛷 💿 💊 Área de Trabalho 🎽 PT 🚺 (0.26) )       | 🔺 🏴 📋 📶 🏟 11:34       |

Com a tesoura desabilitada, você poderá clicar na "caixa" que quiser deletar e deletá-la com a tecla "del" ou, então, clicar com o botão direito do mouse e clicar em "Remover clipe".

| 😪 * Projeto sem Título [HD 720p 30 fps] - OpenShot ۱ | Video Editor    |                      |                     |                               |                        |
|------------------------------------------------------|-----------------|----------------------|---------------------|-------------------------------|------------------------|
| <u>A</u> rquivo <u>E</u> ditar Título Exibir Ajuda   |                 |                      |                     |                               |                        |
| 🗈 🖻 🐸 🦘 🍖 🕂 🗉 🖬                                      | •               |                      |                     |                               |                        |
| Arquivos do Projeto                                  |                 | 🖾 🛛 Pré-visualização | do Vídeo            |                               | ē X                    |
| Mostrar Tudo Vídeo Áudio Imagem F                    | Filtrar         |                      |                     |                               |                        |
|                                                      |                 |                      |                     |                               |                        |
| aula 1.mp4                                           | Copiar          | Ctrl+C               |                     |                               |                        |
|                                                      | Alinhar         |                      |                     |                               |                        |
|                                                      | Desaparecer     |                      |                     |                               |                        |
|                                                      | Animar          |                      |                     |                               |                        |
|                                                      | Rotacionar      |                      |                     |                               |                        |
|                                                      | Aparência       | •                    |                     | 44 N 11 11                    | <u> </u>               |
| Arquivos do Projeto Transições Efeit                 | Hora            |                      |                     |                               | u u                    |
| Linha do Tempo                                       | Separar Áudio   | ·                    |                     |                               |                        |
|                                                      | ·:• Transformar | Ctrl+R               |                     |                               | <b>•</b> •• •          |
| <b>+ &gt;</b> × <b>Y K X + *</b>                     | Monitor         |                      |                     |                               | 15 segundos            |
| 00:00:00:01                                          | Propriedades    | Ctrl+I 00:01:15 0    | 0:01:30 00:01:45 00 | ):02:00 00:02:15              | 00:02:30 00:02:45 00:0 |
| Eaixa 1 aula 1.mp4                                   | 💻 Remover Clipe |                      |                     |                               |                        |
|                                                      | 2.              |                      |                     |                               |                        |
|                                                      |                 | J                    |                     |                               |                        |
|                                                      |                 |                      |                     |                               |                        |
| 🚱 🛛 🛠 🔌 🖻 🖻                                          | 2               | C 📋 🛷 📀 🖉            | S Área de Tra       | abalho <sup>»</sup> PT (0:28) | ▲ 📴 🔒 📶 🕪 11:36        |

Para unir dois trechos de vídeo, você deverá clicar no ícone de ímã, e arrastar um trecho m direção ao outro.

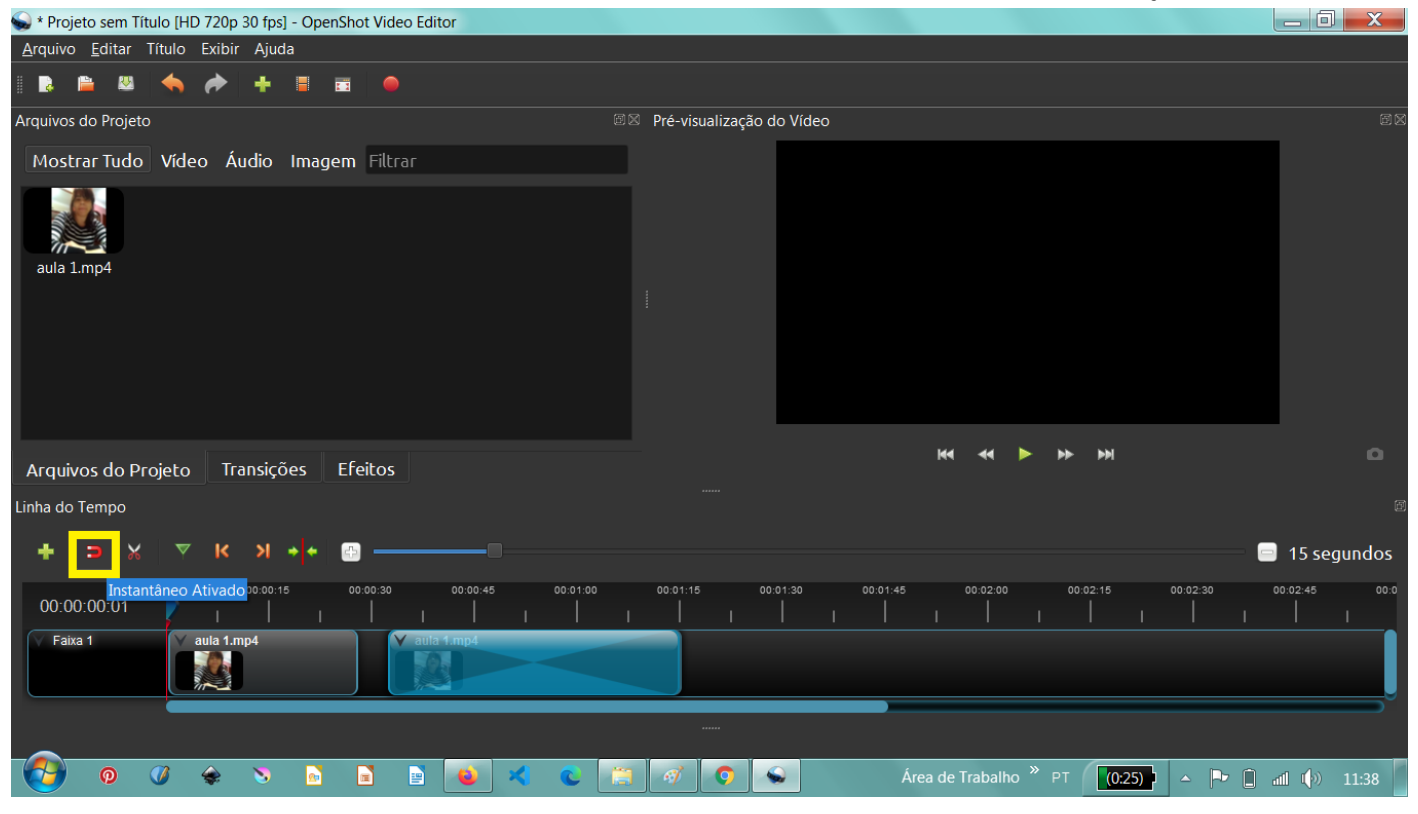

Isso criará uma atração automática entre eles.

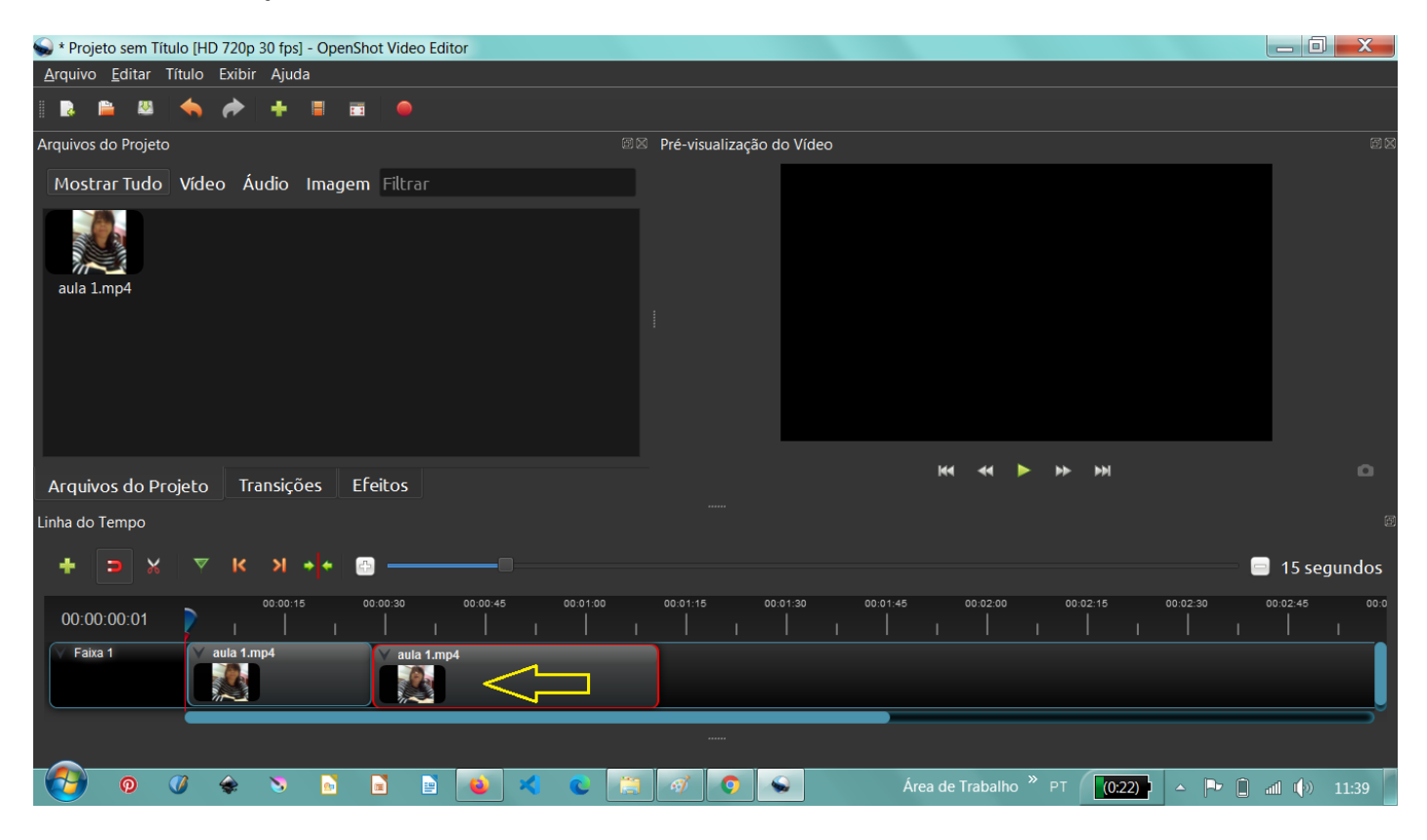

Para salvar o vídeo, clique no menu "Arquivos" e, em seguida, em "Exportar Projeto" e "Exportar vídeo".

| 😪 * Projeto sem Título [HD 720p 30 fps] | - OpenShot Video Editor          |                           |                                       |                        |
|-----------------------------------------|----------------------------------|---------------------------|---------------------------------------|------------------------|
| Arquivo Editar Título Exibir Ajuda      | a                                |                           |                                       |                        |
| 🛃 Novo Projeto                          | Ctrl+N                           |                           |                                       |                        |
| 📄 Abrir Projeto                         | Ctrl+O                           |                           |                                       |                        |
| , Projetos Recentes                     |                                  | Pre-visualização d        | o Video                               |                        |
| 🐸 Salvar Projeto                        | Ctrl+S ar                        |                           |                                       |                        |
| 🔤 Salvar Projeto como                   | Ctrl+Shift+S                     |                           |                                       |                        |
| 🕂 Importar Arquivos                     | Ctrl+F                           |                           |                                       |                        |
| 📕 Escolha o Perfil                      | Ctrl+P                           |                           |                                       |                        |
| 🗉 Importar Projeto                      |                                  |                           |                                       |                        |
| 🥥 Exportar Projeto                      | 🕨 🥥 Exportar Vídeo               | Ctrl+E                    |                                       |                        |
| O Sair                                  | Ctrl+Q 📧 Exportar EDL            |                           |                                       |                        |
|                                         | Exportar XML (Finder State 2014) | nal Cut Pro)              |                                       |                        |
|                                         |                                  |                           |                                       |                        |
|                                         |                                  |                           |                                       |                        |
| Asquivos do Decisto Transição           | or Efaitor                       |                           | K4 44 🔺 M                             | ۵                      |
|                                         | les Lieitos                      |                           |                                       |                        |
| Linha do Tempo                          |                                  |                           |                                       |                        |
| + э 🕺 🗵 к э                             | • • 💿 —————                      |                           |                                       | 📄 15 segundos          |
| 00:00:01                                | 5 00:00:30 00:00:45<br>          | 00:01:00 00:01:15 00:<br> | 01:30 00:01:45 00:02:00 00:02:15      | 00:02:30 00:02:45 00:0 |
| Faixa 1                                 | aula 1.mp4                       |                           |                                       |                        |
|                                         |                                  |                           |                                       |                        |
| 0 0 🔅 📎                                 | 🖻 🖻 💌 🛪                          |                           | Área de Trabalho <sup>»</sup> PT (0:2 | 0) 🔺 🏲 📋 📶 🅼 11:40     |

Em seguida, você deverá escolher uma pasta para salvar o arquivo, colocar o nome desejado e clicar em **"Exportar vídeo**".

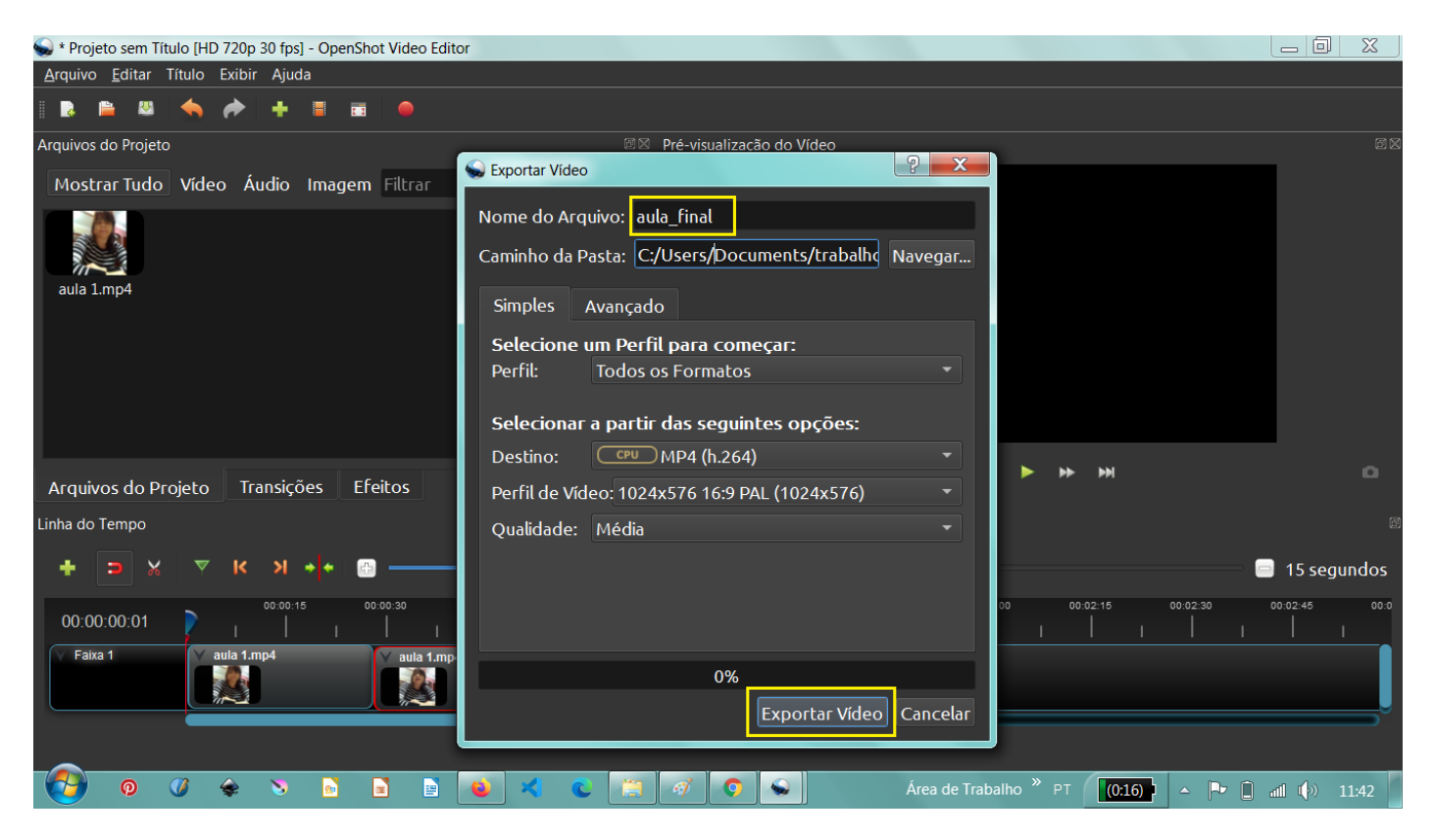